## Інструкція по накладанню КЕП (підпис) на документи з використанням «ДІЯ. ПІДПИС» для подання документів до Приймальної комісії ХНАДУ

<u>Необхідно мати два пристрої</u> - <u>мобільний телефон зі застосунком «ДІЯ»</u> - комп'ютер/планшет з будь яким браузером

**1.** На комп'ютері відкриваємо браузер та заходимо на сайт «Центральний засвідчувальний орган»

https://czo.gov.ua/sign

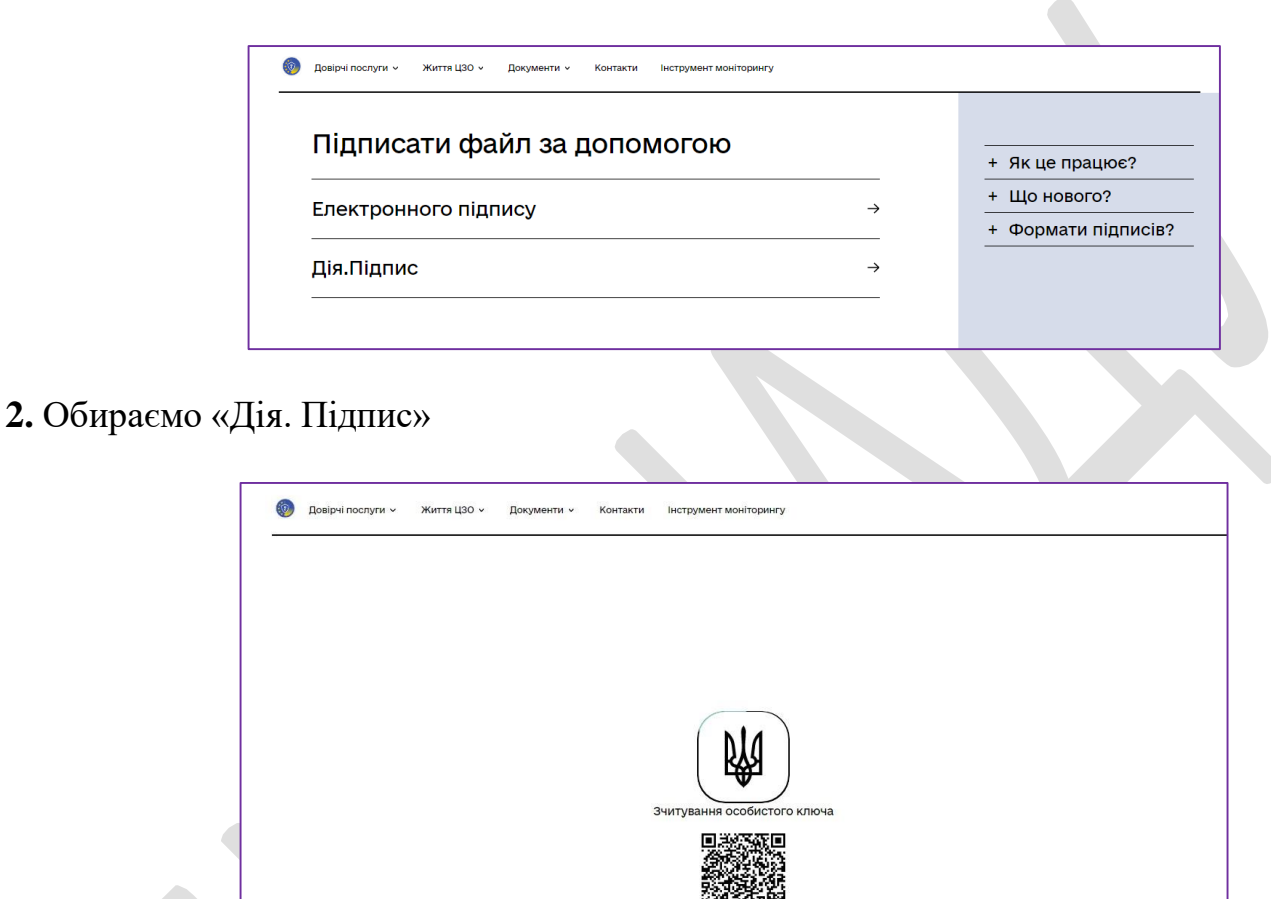

3. Відкриваємо застосунок «ДІЯ» на смартфоні

Відскануйте QR-код ск

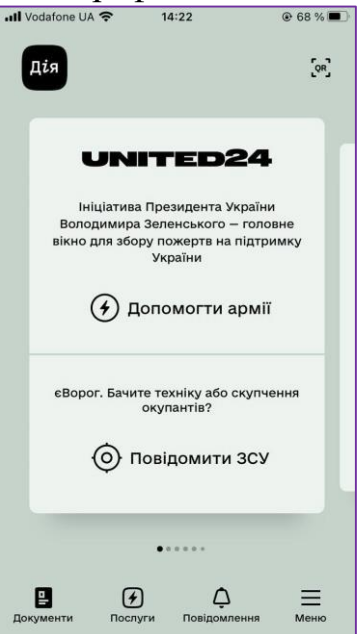

муйтесь інструкцій

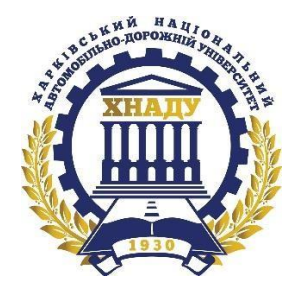

4. з його використанням, скануємо зображений на екрані свого комп'ютера QR код

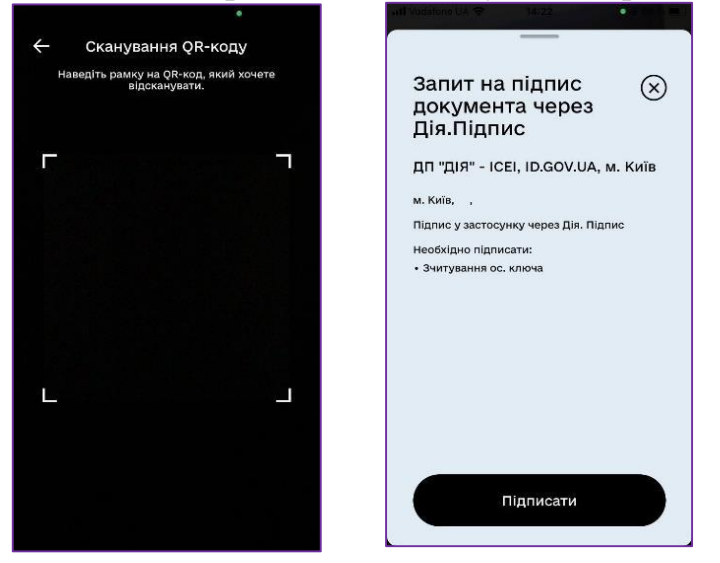

**5.** Тицяємо «Підписати» та виконуємо завдання по руху голови В підсумку отримуємо підтвердження електронного підпису

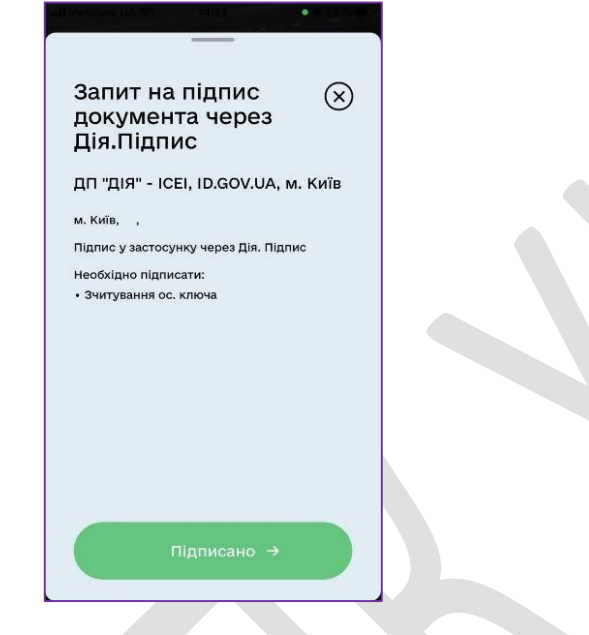

#### При цьому на екрані комп'ютера з'являться данні підписанта

| Крок 2 з 4                |                                                                                                    |
|---------------------------|----------------------------------------------------------------------------------------------------|
| Перевірте дані            | Що таке сертифікат?<br>Сертифікат є засобом                                                                                                    |
| Прізвище підписанта       | підтвердження приналежності<br>відкритого (публічного) ключа йої<br>власникові.                                                                    |
| 2965509331 19810311-07012 | Сертифікат видається<br>кваліфікованим надавачем                                                                                                   |
| Сертифікати               | електронних довірчих послуг та<br>використовується для перевірки,<br>що відкритий ключ належить сам<br>тому власнику, чиї дані зазначено<br>ньому. |
| Назад                     | Файл сертифікату м<br>".сет", зазвичай зазна<br>можливо відкрити в<br>засобами операційн                                                           |

## 6. Тиснемо «ДАЛІ»

| Підписати та зберегти<br>виберіть, в якому форматі підписати документ<br>• CAdES. Дані та підпис зберігаються в СМS файлі (*.p7s)<br>(NEW!) ASIC. Дані та підпис зберігаються в архіві                                                                                                    | Що таке ASIC?<br>ASIC – структурований контейнер,<br>що дозволяє зберігати набір<br>файлових об'єктів з пов'язаними е-<br>підписами та/або е-позначками<br>часу, що відповідає специфікації<br>ZIP. |
|----------------------------------------------------------------------------------------------------|----------------------------------------------------------------------------------------------------|
| <ul> <li>АSIC-S. Дані та підпис зберігаються в архіві (простий формат)</li> <li>Алгоритм підпису</li> <li>ДСТУ 4145</li> <li>Тип підпису</li> <li>Підпис та дані в одному файлі (enveloped)</li> <li>Формат підпису</li> <li>САДЕБ-X Long – Довгостроковий з повними даними ЦСК для перевірки</li> </ul> | ASiC-S дозволяє зберігати один<br>файловий об'єкт з пов'язаним е-<br>підписом та в подальшому<br>додавати нові. Також дає<br>можливість додавати файли для<br>захисту е-позначок часу.              |
| Файл(и) для підпису:<br>• pasport_kod.docx<br><u>Змінити</u>                                                                                                    | клъсъ дозволяе зоерла и одина ао<br>клъсъ файлових обектів з<br>пов'язаними е-підписами та в<br>подальшому додавати файлові<br>об'єкти, файли е-підпису та е-<br>позначки часу.                     |
| Підписати Назад                                                                                                    |                                                                                                    |

У відповідне вікно додаємо файл, який вам потрібно підписати і тиснемо на «ПІДПИСАТИ»

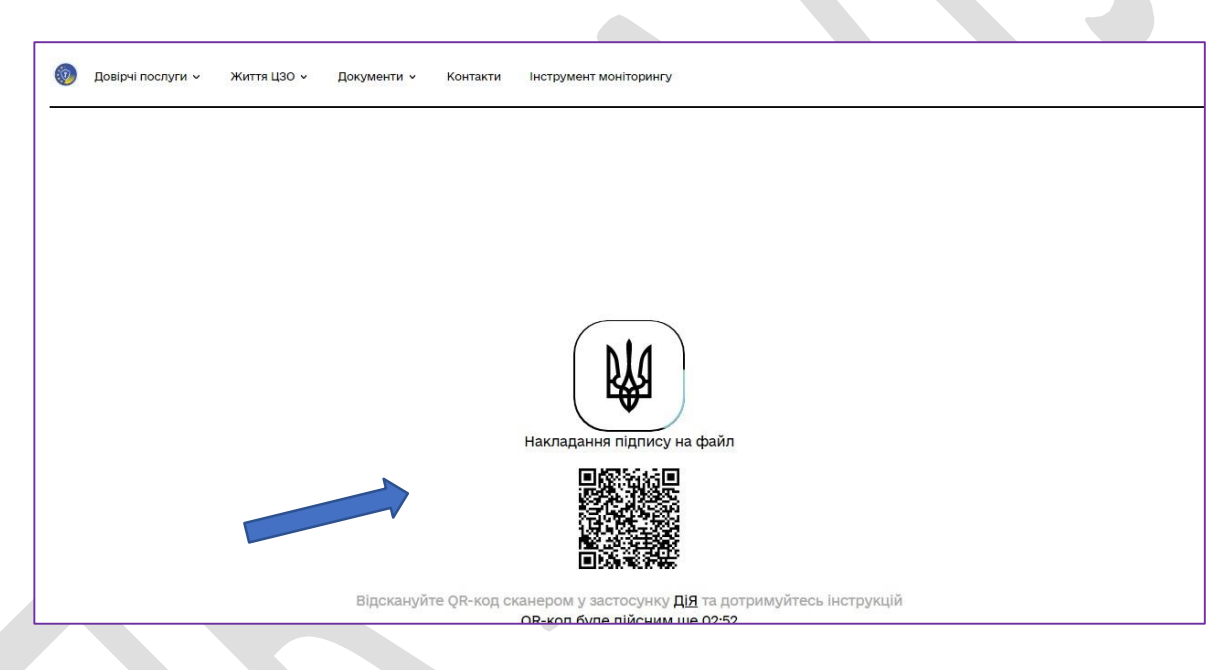

**7.** Відкриваємо сканер у застосунку «ДІЯ» на смартфоні та скануємо QR-код з екрану комп'ютера

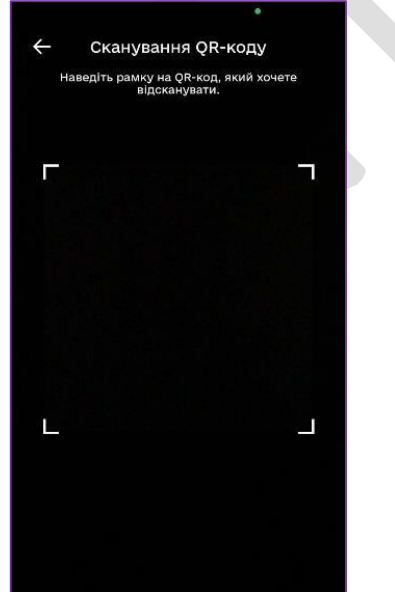

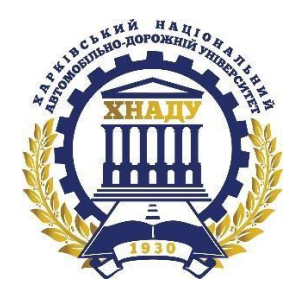

# Виконуємо дії головою на смартфоні і в підсумку отримуємо підписаний документ

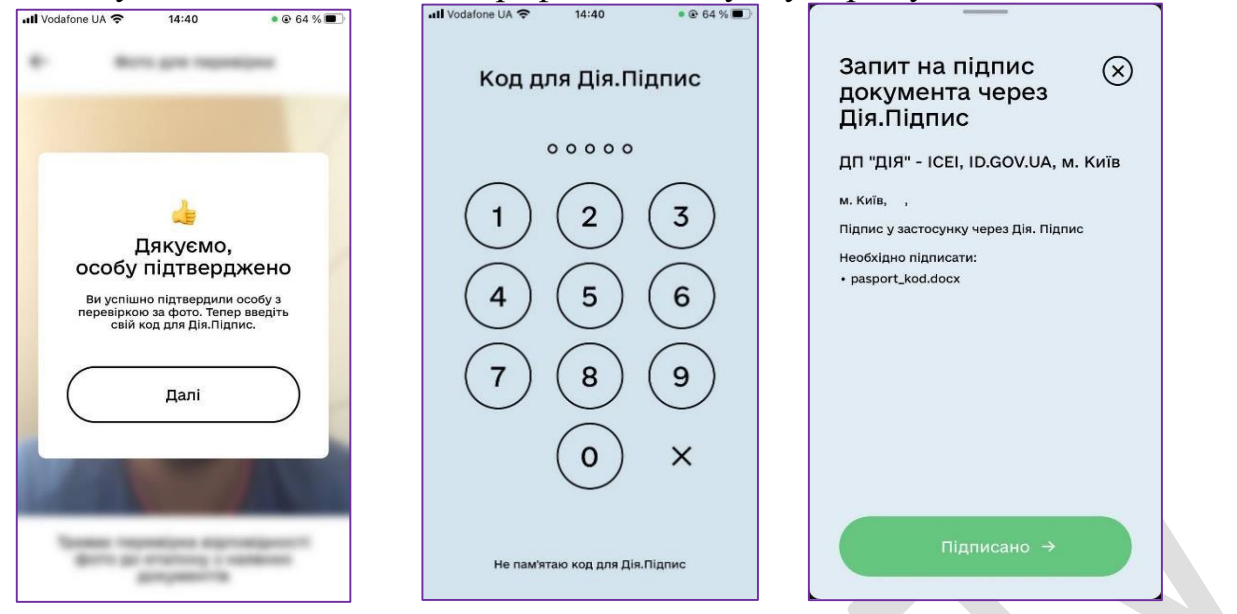

#### 8. Тиснемо «ПІДПИСАНО»

Та отримаємо на комп'ютері підписаний документ

| 👩 документ підписанс                                            | )<br>Шо таке ASIC?                                                          |
|-----------------------------------------------------------------|-----------------------------------------------------------------------------|
| антажити все архівом                                            |                                                                             |
| 20 X                                                            | що дозволяє зберігати набір                                                 |
| Файл з підписом                                                 | 🚽 файлових об'єктів з пов'язаними е                                         |
| asport_kod.docx.                                                | підписами та/або е-позначками                                               |
| .3.Mb                                                           | часу, що відповідає специфікації                                            |
|                                                                 | ZIF.                                                                        |
|                                                                 | ASiC-S дозволяє зберігати один                                              |
| Файл(и) без підпису                                             | 🛓 файловий об'єкт з пов'язаним е-                                           |
| basport_kod.docx                                                | підписом та в подальшому                                                    |
| 3 M6                                                            | додавати нові. Також дає                                                    |
|                                                                 | захисту е-позначок часу.                                                    |
|                                                                 |                                                                             |
| Протокол створення та перевірки ка фікованого електронного підп | ису від 24.06.2 🛓 АSiC-Е дозволяє зберігати один аб                         |
| pasport_kod_Validation_Report.pdf                               | кілька файлових об'єктів з                                                  |
| 5.5 KE                                                          | пов'язаними е-підписами та в                                                |
| asport,kod_Validation_Report.pdf<br>5.5 K6                      | пов'язаними е-підписами<br>пов'язаними е-підписами<br>подальшому додавати ф |

9. Завантажуємо відповідні файли

**10.** Тиснемо «ДЯКУЮ» та або продовжуємо підписувати ще якісь документи (за потреби), або закінчуємо роботу з сайтом.

**11.** Підписані відповідним чином документи необхідно надіслати на електронну пошту ПК ХНАДУ

# abitur@khadi.kharkov.ua

або на месенджери (Вайбер / Телеграм) одного з працівників Приймальної комісії ХНАДУ за телефонами:

| +38 (095) 362-57-07 | Консультаційна лінія ПК ХНАДУ  |
|---------------------|--------------------------------|
| +38 (097) 413-62-02 |                                |
| +38 (050) 633-58-93 | Птиця Геннадій Григорович      |
| +38 (050) 148-73-55 | Саркісян Гор Саркісович        |
| +38 (067) 701-98-64 | Орел Олександр Володимирович   |
| +38 (050) 401-14-79 | Мордовцев Олександр Сергійович |
| +38 (050) 301-09-35 | Кочина Анастасія Анатоліївна   |
| +38 (099) 216-71-81 | Коява Дмитро Зурабович         |

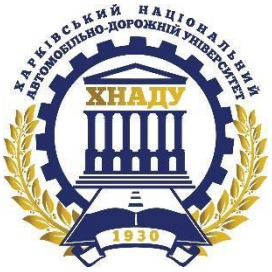